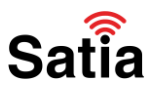

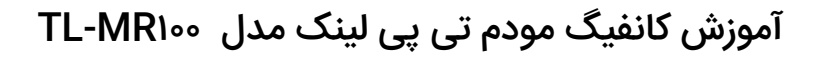

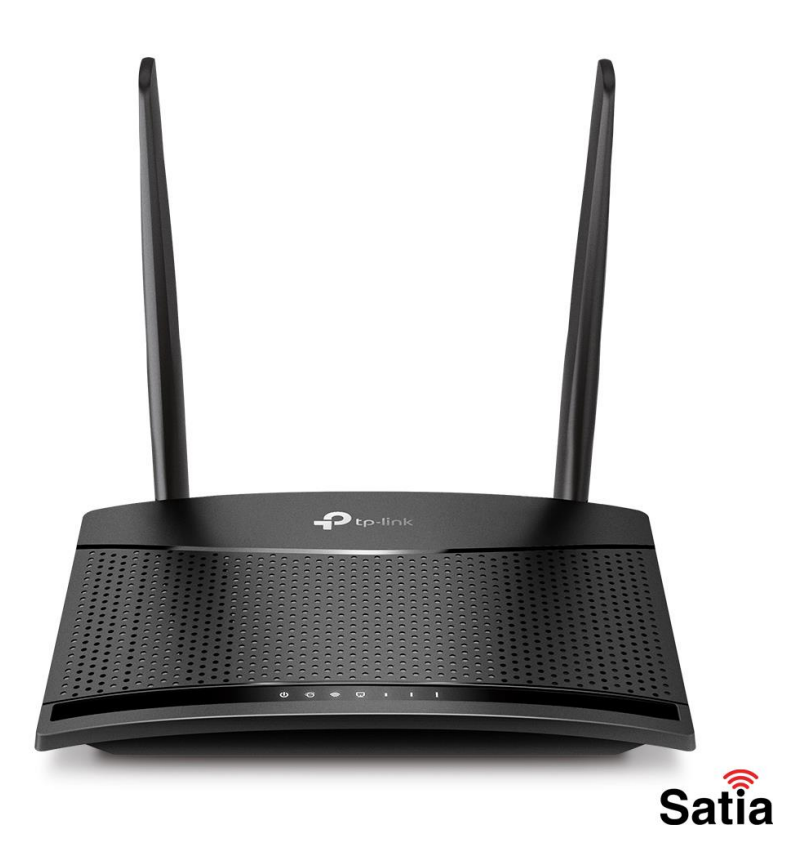

از مودمهای بسیار عالی و پرکاربرد شرکت تی پی لینک (TP-Link) میتوان به مودم۰۲۰ TL-MR اشاره کرد. این دستگاه به آسانی با استفاده از سیم کارتتان شما را به اینترنت پرسرعت متصل میکند. در صورتی که به تازگی این مودم را تهیه کرده باشید، اولین گام کانفیگ و تنظیم مودم تی پی لینک ۲L-MR۱۰۰ است. بنابراین برای یادگیری نحوه راه اندازی و نصب این مودم فوق العاده در **ساتیا** همراه ما باشید!

کانفیگ مودم تی پی لینک ۳R۱۰۰

گام اول: لاگین کردن

برای وارد شدن به صفحه تنظیمات مودم خود کافیست ابتدا در مرورگر ۱۹۲٬۱۶۸/۱/۱ یا tplinkmodem.net را تایپ کنید.

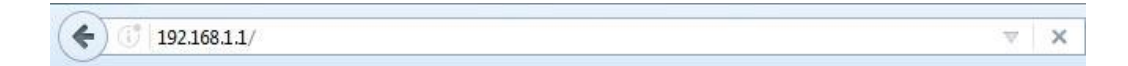

راهنمای کامل مودمهای ADSL و TD-LTE را در سایت ساتیا ببینید <u>satia.co/modem</u>

# **<u>Satia.co</u> - اینترنت پرسرعت ساتیا**

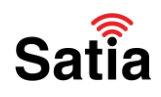

در صفحه باز شده باید رمز عبور جدیدی انتخاب نمایید. در قسمت Confirm Password برای باری دیگر پسورد انتخابی خود را وارد کنید و سپس بر روی گزینه Let's Get Started کلیک نمایید.

| <ul> <li></li></ul> | × +      | 1 4                                                                                                    | 副论会                                                                                                    | ) H 2 | v<br>te s | - |  |
|---------------------|----------|----------------------------------------------------------------------------------------------------|----------------------------------------------------------------------------------------------------|-------|-----------|---|--|
| -                   | Ptp-link |                                                                                                    | Engle                                                                                                    | h ~   |           |   |  |
|                     |          | Anno Passenot     Anoto     Anoto     Ano | 2<br>3<br>4                                                                                                    |       |           |   |  |
| 1                   |          | Scan the QR code to download TP-Link Tether app<br>Canveniently manage your network hom any mabile device.<br>Comprise control from the pairs of your hand.                                                                                                    | Constant of the App Store     Constant of the App Store     Constant of the App Store | 0     |           |   |  |
|                     | TL-MR100 |                                                                                                    | 300Mbps Wireless N 4G LTE Route                                                                                                    | r Aqq |           |   |  |

#### گام دوم: انجام تنظیمات

صفحه باز شده شامل ۳ قسمت Basic ،Quick Setup و Advanced است. بر روی تب Quick Setup کلیک کنید تا راه اندازی و کانفیگ مودم تی پی لینک TL-MR۱۰۰ را به راحتی انجام دهید. حال در قسمت Time Zoneشما باید منطقه زمانی خود را وارد کنید. برای این کار کافیست آن را بر روی Tehran قرار دهید و سپس بر روی گزینه Next کلیک کنید.

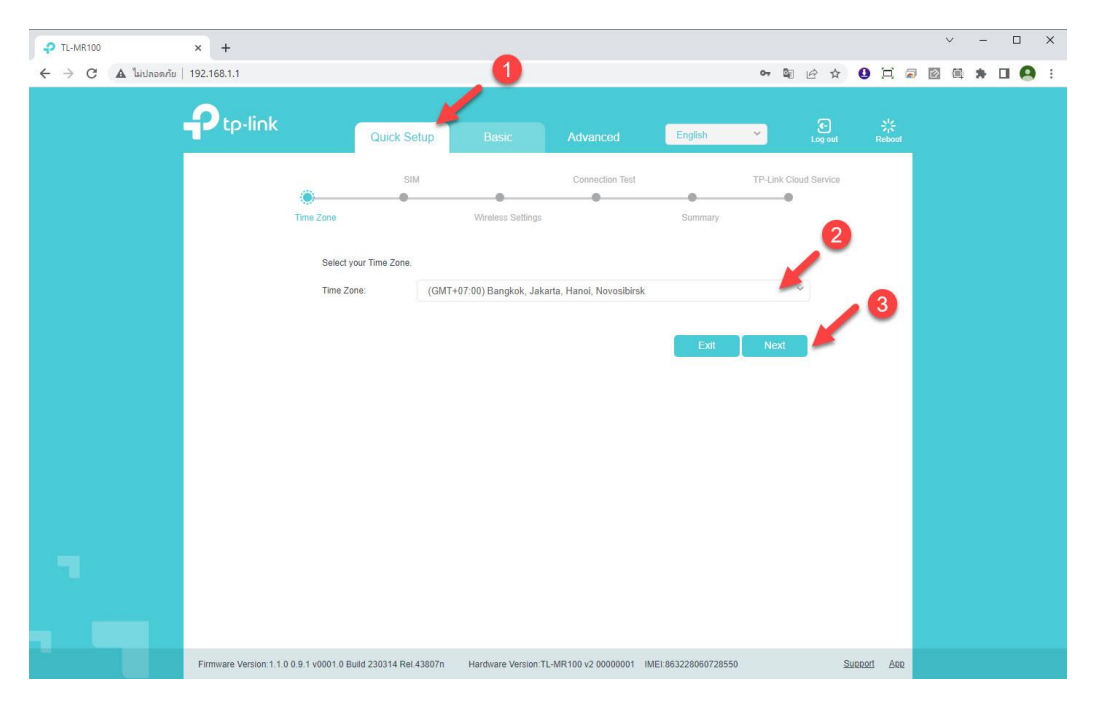

راهنمای کامل مودمهای ADSL و TD-LTE را در سایت ساتیا ببینید <u>satia.co/modem</u>

# **<u>Satia.co</u> - اینترنت پرسرعت ساتیا**

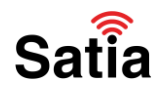

در قسمت SIM اطلاعات موجود را چک کنید تا کاملا صحیح باشند. اگر نیاز به تغییر نبود، بر روی گزینه Next کلیک کنید تا ادامه مراحل تنظیم و کانفیگ مودم TL-MR۱۰۰ طی کنید.

| P TL-MR100        | × +                   |                                     |             |                                    |                   |                      |             |               |              | ~     | -   |            | × |
|-------------------|-----------------------|-------------------------------------|-------------|------------------------------------|-------------------|----------------------|-------------|---------------|--------------|-------|-----|------------|---|
| ← → C ▲ ใม่ปลอดก้ | ใย   192.168.1.1      |                                     |             |                                    |                   |                      | ov Q2       | ₽ \$          | 0 I i        | . 2 . | * 0 | 1 <b>A</b> | ÷ |
|                   | Ptp-link              | Quick Se                            | tup         | Basic                              | Advanced          | English              | ~           | و۔<br>Log out | 가.<br>Reboot |       |     |            |   |
|                   |                       | SIN<br>Time Zone                    | Wit         | eless Settings                     | Connection Test   | Summary              | TP-Link Clo | ud Service    |              |       |     |            |   |
|                   |                       | Profile Name:<br>PDP Type:<br>APN:  |             | TRUE(del<br>IPv4 & IPv<br>internet | ault:1) ~         |                      |             |               |              |       |     |            |   |
|                   |                       | Password:<br>Authentication Type:   |             | CHAP                               | ø<br>~            |                      |             | 1             | 1            |       |     |            |   |
|                   |                       |                                     |             |                                    |                   | Back                 | Next        |               |              |       |     |            |   |
|                   |                       |                                     |             |                                    |                   |                      |             |               |              |       |     |            |   |
|                   |                       |                                     |             |                                    |                   |                      |             |               |              |       |     |            |   |
|                   | Firmware Version: 1.1 | .0 0.9.1 v0001.0 Build 230314 Rel.4 | 43807n Hard | Iware Version: TL-N                | IR100 v2 00000001 | IMEI:863228060728550 |             | Su            | adv tuda     |       |     |            |   |

حال طبق تیک گزینههای Smart Connection و Wireless Network را بزنید. در بخش Network Name یا همان SSID باید نام وای فای خود را وارد کنید. در بخش Password نیز باید رمز عبوری برای وصل شدن به مودم خود انتخاب کنید. پیشنهاد میشود برای اینکه رمز را فراموش نکنید، آن را در جایی یادداشت نمایید. پس از تکمیل این موارد، بر روی گزینه Next کلیک کنید.

| - TL-MR100         | × +                           |                                          |                         |                    |                     |               |               |              | ~ | — C | x נ |
|--------------------|-------------------------------|------------------------------------------|-------------------------|--------------------|---------------------|---------------|---------------|--------------|---|-----|-----|
| 🗧 🔶 C 🔺 ใม่ปลอดภัย | 192.168.1.1                   |                                          |                         |                    |                     | ი, ⊑ე         | 6 🕁 🤮         | 0            |   | * 🗆 | Θ : |
|                    | Ptp-link                      | Quick Setup                              | Basic                   | Advanced           | English             | ~             | Co<br>Log out | 가.<br>Reboot |   |     |     |
|                    | Time                          | SIM                                      | Wireless Settings       | Connection Test    | Summary             | TP-Link Clour | 1 Service     |              |   |     |     |
|                    |                               | You can change the wireless net          | vork name and password. | name and password. |                     |               |               |              |   |     |     |
|                    |                               | 2.4GHz Wireless:<br>Network Name (SSID): | TP-Link 8BC             | ss Radio           | 2                   |               |               |              |   |     |     |
|                    |                               | Password:                                | 94911237                |                    |                     |               | 3             |              |   |     |     |
| _                  |                               |                                          |                         |                    | Back                | Next          |               |              |   |     |     |
|                    |                               |                                          |                         |                    |                     |               |               |              |   |     |     |
|                    | Firmware Version: 1.1.0 0.9.1 | v0001.0 Build 230314 Rel.43807n          | Hardware Version.TL     | MR100 v2 00000001  | MEI:863228060728550 |               | Support       | APR          |   |     |     |
|                    |                               |                                          |                         |                    |                     |               |               |              |   |     |     |

راهنمای کامل مودمهای ADSL و TD-LTE را در سایت ساتیا ببینید satia.co/modem

# **اینترنت پرسرعت ساتیا - Satia.co**

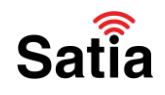

در صورتی که از اتصال سیمی استفاده میکنید، گزینه I am Using a wired Connection و اگر به صورت بیسیم از اینترنت استفاده میکنید گزینه I have Successfully reconnected to the router using the new wireless را انتخاب کنید. سپس بر روی گزینه Next کلیک کنید.

#### گام سوم: تست تنظیمات

در قسمت Connection Test، ارتباط شما به اینترنت تست میشود. اگر به درستی انجام پذیرد، برای ادامه نصب و کانفیگ مودم ۲L-MR۱۰۰ باید بر روی گزینه Next کلیک کنید.

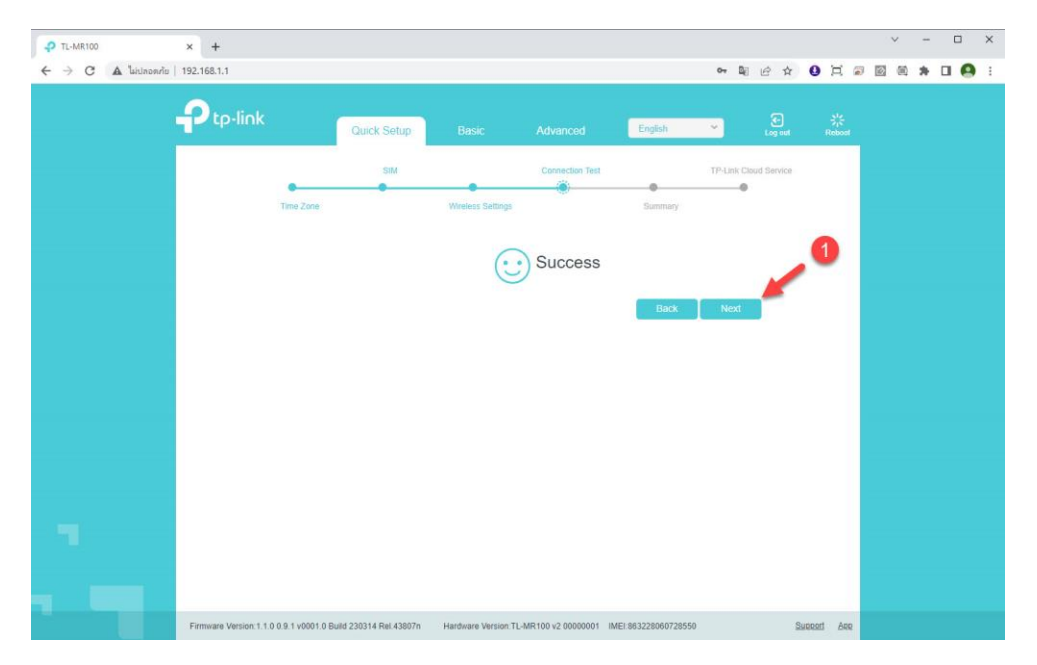

در ادامه برایتان خلاصهای از اطلاعات وارد شده نشان داده میشود که در صورتی که صحیح است، بر روی گزینه Next کلیک کنید. و تمام! شما به راحتی کانفیگ مودم تی پی لینک ۸۵،TL را انجام دادید!

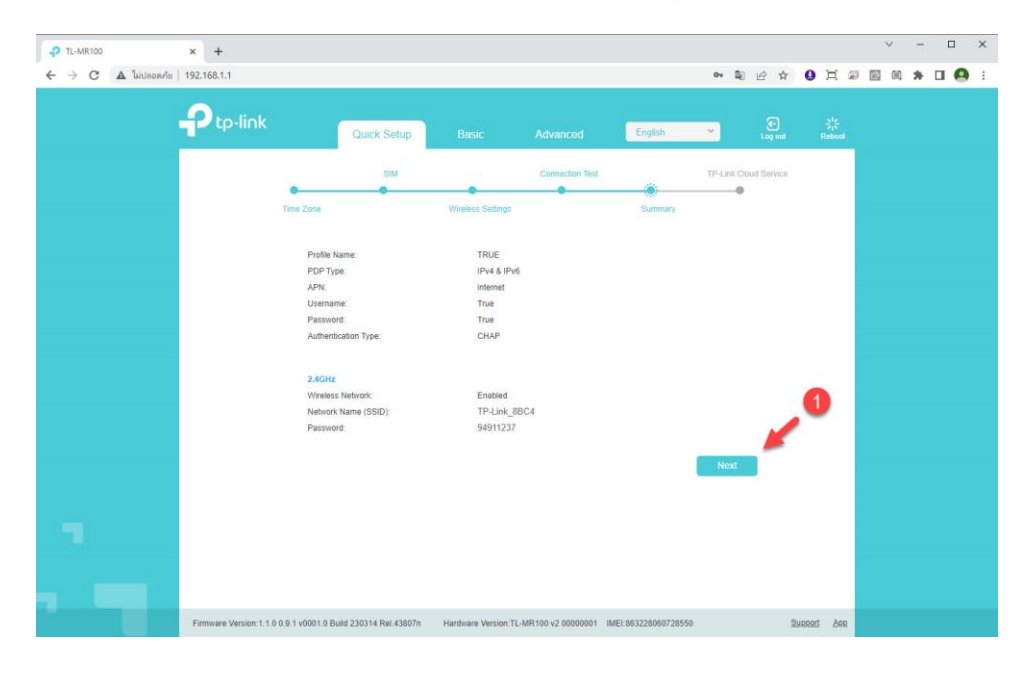

راهنمای کامل مودمهای ADSL و TD-LTE را در سایت ساتیا ببینید satia.co/modem

# **<u>Satia.co</u> – اینترنت پرسرعت ساتیا**

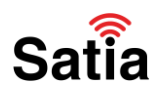

### جمع بندی نصب و کانفیگ مودم تی پی لینک TL-MR۱۰۰

همانطور که دیدید، انجام تنظیمات و راه اندازی مودم TL-MR۱۰۰ بسیار ساده و آسان است. برای این کار کافیست وارد صفحه تنظیمات شوید و در کمتر از ۱ دقیقه مودم خود را آماده استفاده کنید. در صورتی که در میانه انجام نصب به مشکل برخوردید، کافیست توضیحات را برای باری دیگر با دقت بخوانید و طبق آن عمل کنید.

راهنمای کامل مودمهای ADSL و TD-LTE را در سایت ساتیا ببینید <u>satia.co/modem</u>